# Microsoft Teams 學生網上學習使用手冊

Note: (1) 此文件最後更新時間: 21 Aug 2020, 版本號碼: 1.0 (2) 此文件中的畫面可能與最新版本的Microsoft Teams有所不同.

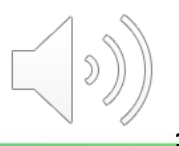

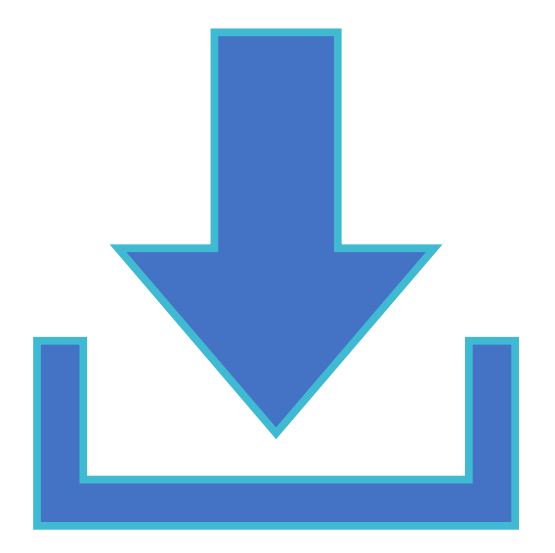

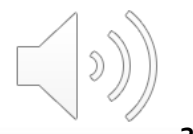

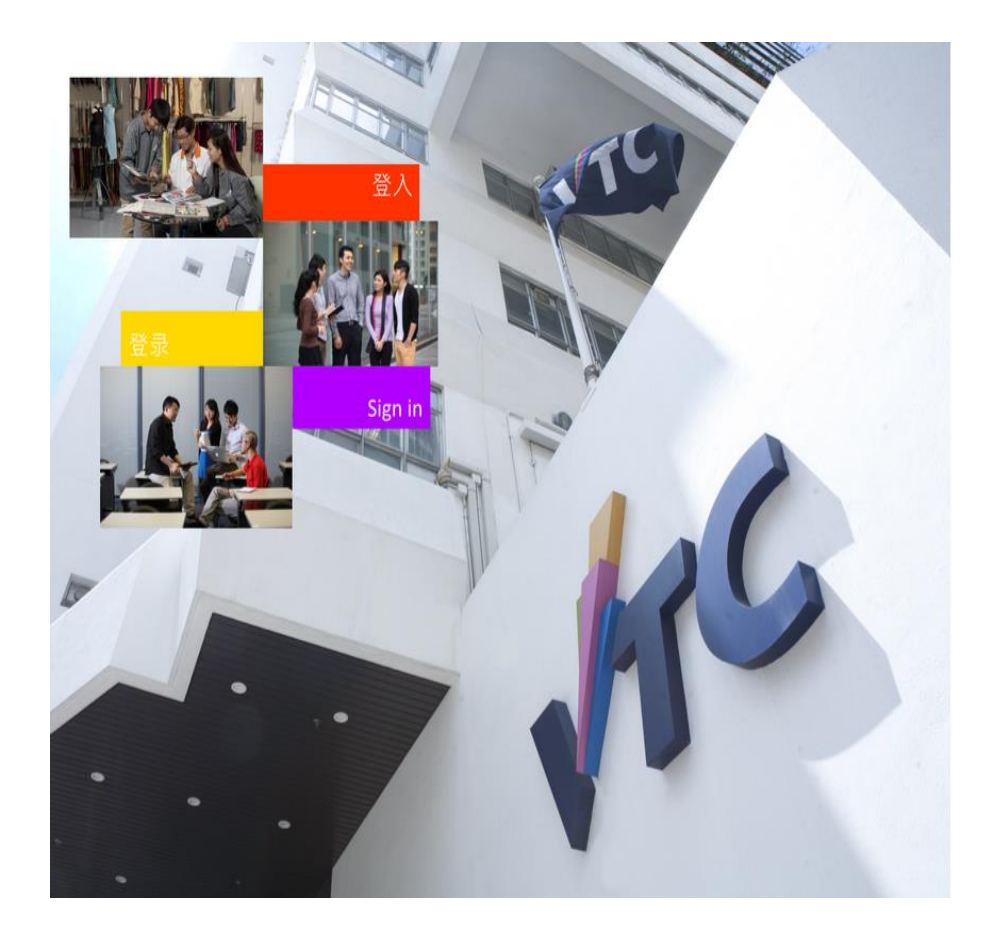

# VTC

Please logon by your CNA email address and Password 請輸入你的 CNA 電郵地址及密碼登入

komeone@vtc.edu.hk or studentno@stu.vtc.edu.hk 密碼

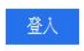

Forgot your password? Change password 忘記密碼? 更改密碼

Please contact ITSD Helpdesk (Email: itsdhelpdesk@vtc.edu.hk) if you have any further questions. 如有任何查詢,請聯絡ITSD Helpdesk (電郵:itsdhelpdesk@vtc.edu.hk)。

© 2013 Microsoft 電郵及CNA服務網站 私愿 聯絡

連接到 <u>http://office365.stu.vtc.edu.hk</u> 啟動 MS Teams

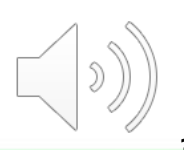

# **V**TC

Please logon by your CNA email address and Password 請輸入你的 CNA 電郵地址及密碼登入

|     | 999999406@stu.vtc.edu.hk |  |
|-----|--------------------------|--|
| (1) | •••••                    |  |

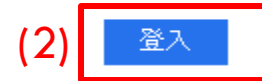

Forgot your password? Change password 忘記密碼? 更改密碼

Please contact ITSD Helpdesk (Email: itsdhelpdesk@vtc.edu.hk) if you have any further questions. 如有任何查詢,請聯絡ITSD Helpdesk (電郵:itsdhelpdesk@vtc.edu.hk) 。

1) 輸入您的"學生電郵地址"及"密碼"
 2) 點擊"登入"按鈕

#### 提示:請記得在CNA之後加上 "@stu.vtc.edu.hk"

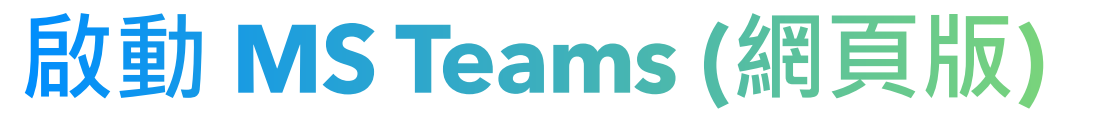

#### Microsoft

999999406@stu.vtc.edu.hk

#### 保持登入嗎?

這樣做可以減少系統要求您登入的次數。

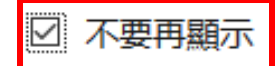

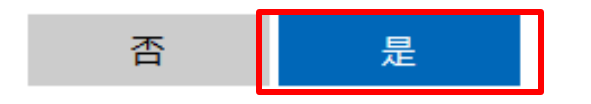

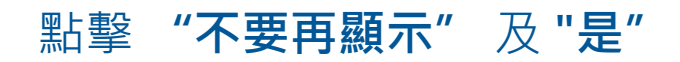

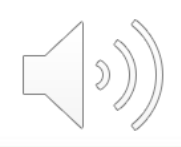

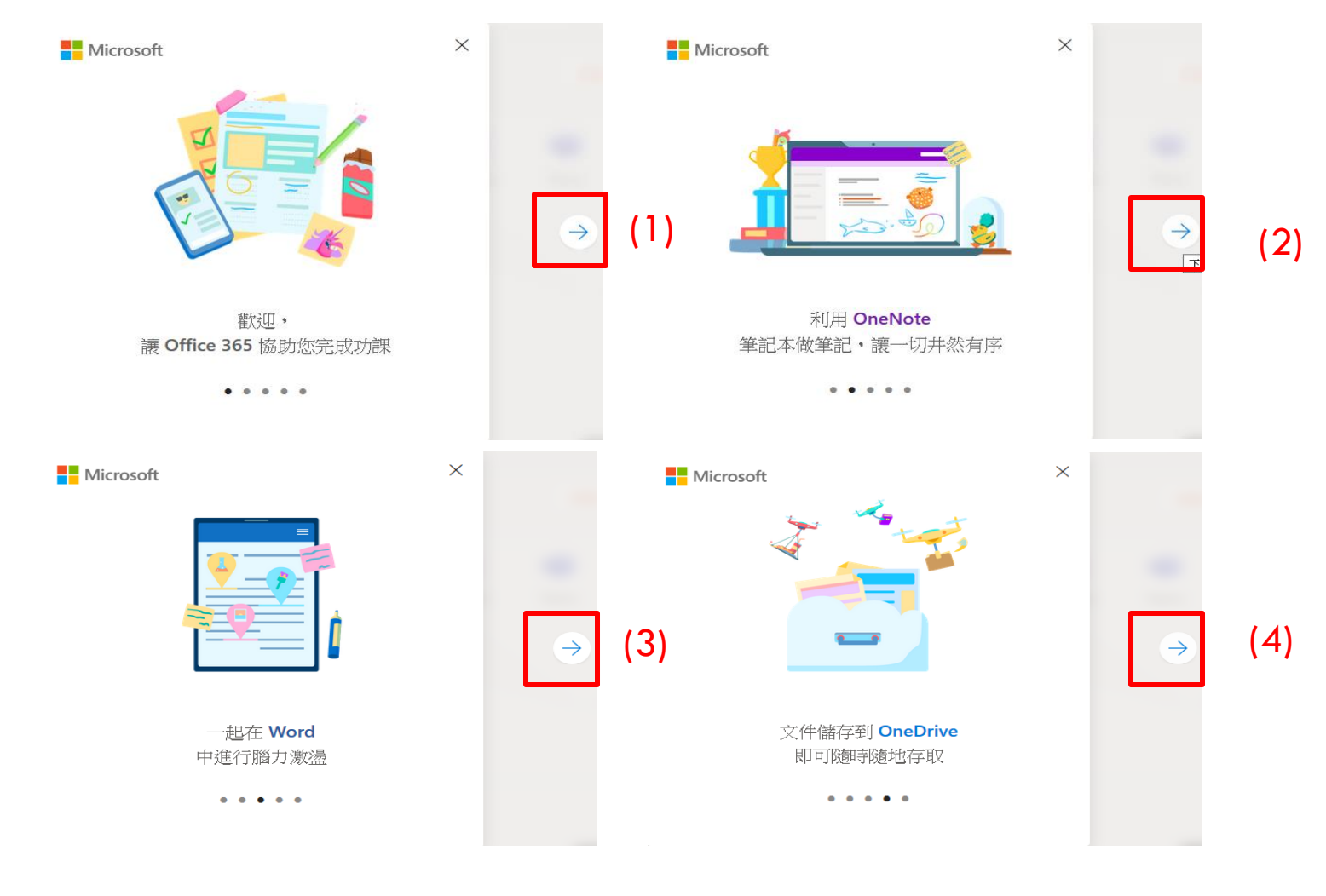

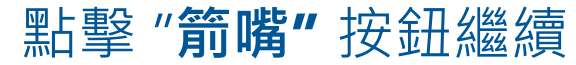

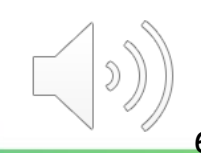

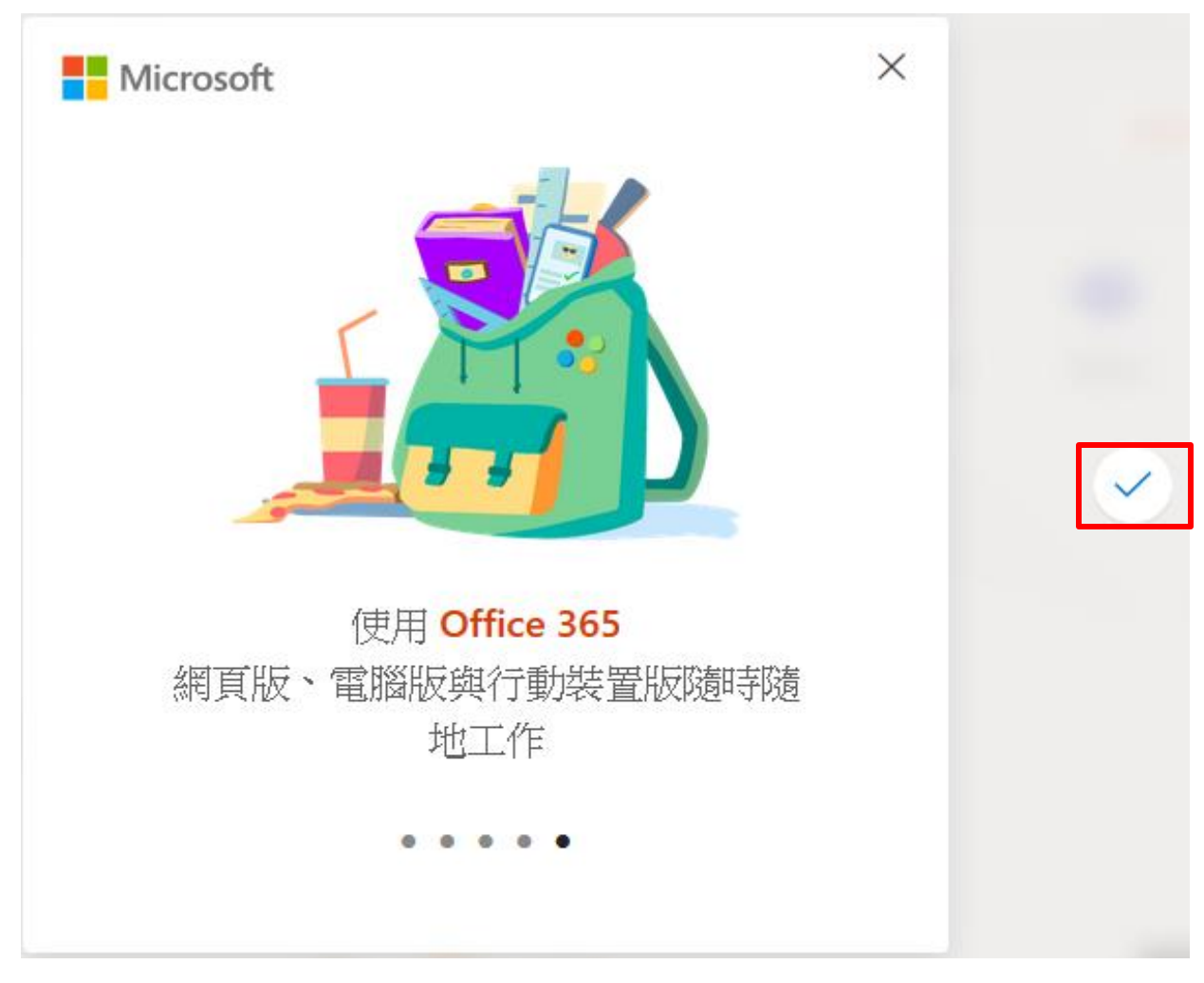

#### 點擊 "tick" 按鈕啟動 Office 365

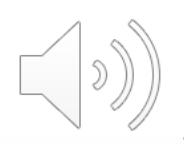

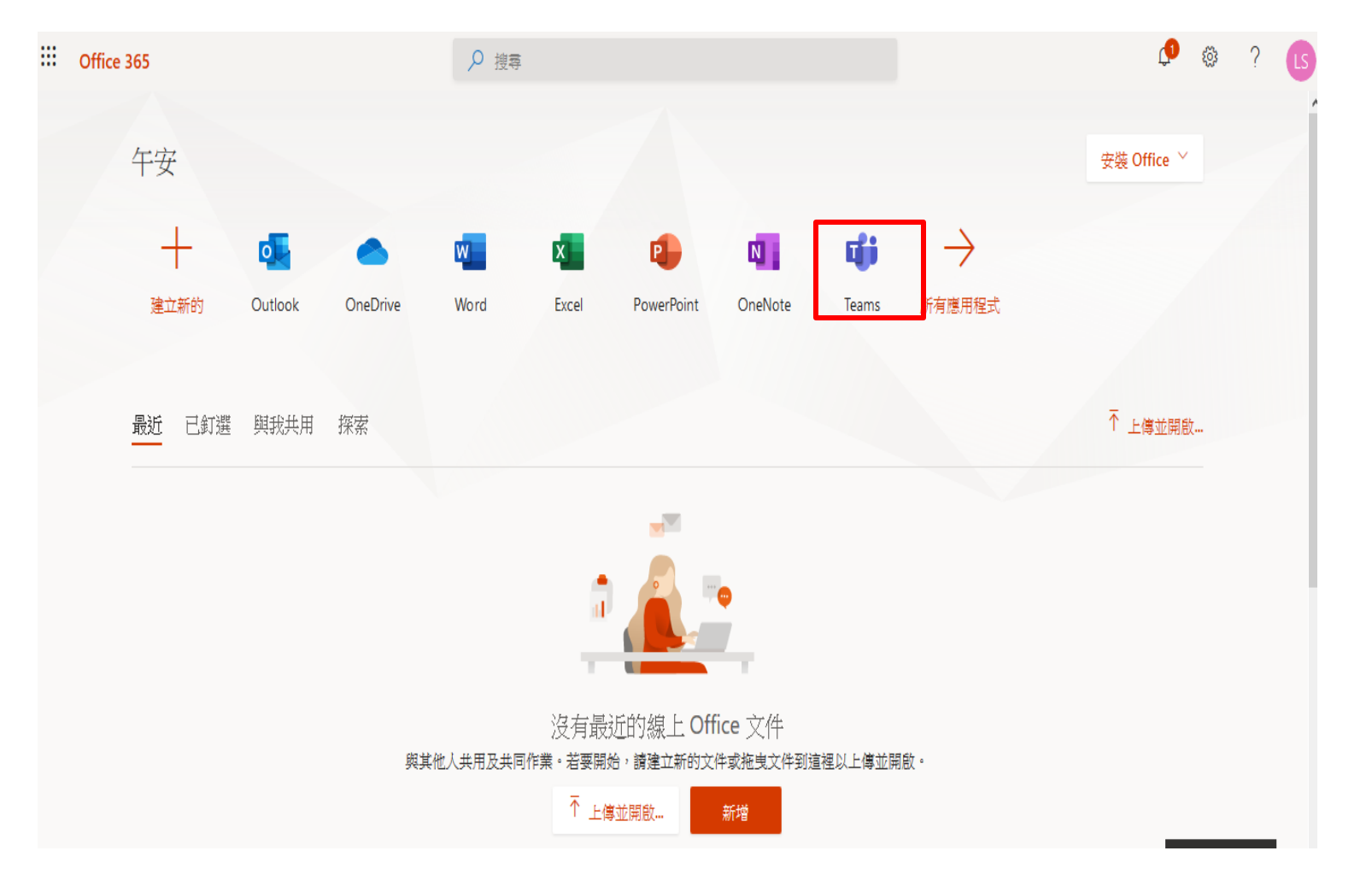

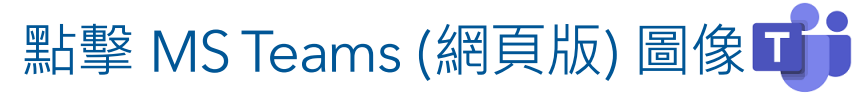

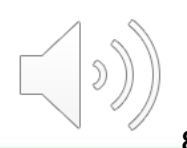

| () Microso                                                                                                    | soft Office 首頁 X 📫 Microsoft Teams X 十                      |         | - o ×    |
|----------------------------------------------------------------------------------------------------|-------------------------------------------------------------|---------|----------|
| $\leftarrow$ $\rightarrow$                                                                                                    | C ⓑ ⓑ Attps://teams.microsoft.com/_#/school//?ctx=teamsGrid | ··· 🗵 🕁 | \ □ 📽 =  |
|                                                                                                    | Microsoft Teams ② Q 搜尋                                      |         | <b>4</b> |
| Image: Construct Name       x       +       -       □       >         Image: Construct Name       Image: Construct Name </th <th>龄 加入或建立團隊</th> | 龄 加入或建立團隊                                                   |         |          |
| 三朝天                                                                                                    | Macrosoft Office Ha X                                       |         |          |
| ま<br>行事層                                                                                                    |                                                             |         |          |
| <b>言</b><br>作業                                                                                                    | LE                                                          |         |          |
| <b>一</b><br>国际                                                                                                    | LAN4108F-EG114401-AY2020-<br>Sem1-Class1A-KongTeacher       |         |          |
|                                                                                                    |                                                             |         |          |
|                                                                                                    |                                                             |         |          |
|                                                                                                    |                                                             |         |          |
|                                                                                                    |                                                             |         |          |
| 鹿用程式                                                                                                    |                                                             |         |          |
| ?<br><sup>親明</sup>                                                                                                    |                                                             |         |          |

然後,您將被重新指到以上 MS Teams 頁面

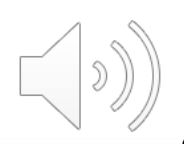

| 🧯 Micr                                 | osoft Office Home 🗙 📫 Microsoft Teams X 🕂             |   |        | - 6   | p   | × |
|----------------------------------------|-------------------------------------------------------|---|--------|-------|-----|---|
| $\  \   \leftarrow \  \   \rightarrow$ | C teams.microsoft.com/_#/school//?ctx=teamsGrid       | 2 | E ☆    | M Pau | sed | : |
| Apps                                   | 🖸 rayen - YouTube 🔇 九龍ヶ天主教華徳 🐵 Immigrant Visa - Si    |   |        |       |     |   |
|                                        | Microsoft Teams ② Q 搜尋                                |   |        |       | L   | s |
| ↓<br>活動                                | 團隊                                                    | 3 | °8⁺ ⊅0 | 入或建立團 | 隊   |   |
| 三<br>聊天                                | ▼ 您的團隊                                                |   |        |       |     |   |
| <b>計</b><br>行事層<br>合                   | LE LE LE LE LE LE LE LE LE LE LE LE LE L              |   |        |       |     |   |
| ₩<br>■隊                                | LAN4108F-EG114401-AY2020-<br>Sem1-Class1A-KongTeacher |   |        |       |     |   |
| ●<br>唐用程式<br>② 朝明                      |                                                       |   |        |       |     |   |

#### 點擊左下角 "下載應用程式"的按鈕,下載 MS Teams(桌面應用版)

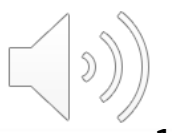

| → 👻 🛧 🔸 > This PC | > Downle | pads                          | √ Ū                | Search Do 🔎 |
|-------------------|----------|-------------------------------|--------------------|-------------|
| Quick access      | ^        | Name                          | Date modified      | Туре        |
| 🔜 Desktop         | *        | <ul> <li>Today (1)</li> </ul> |                    |             |
| Downloads         | *        | Teams_windows_x64             | 8/10/2020 10:50 AM | Application |
| Documents         | *        | ✓ Earlier this year (2)       |                    |             |
| ■ D:-+            |          | Poblay Disvari sunchar        | 6/26/2020 12-50 DM | Application |

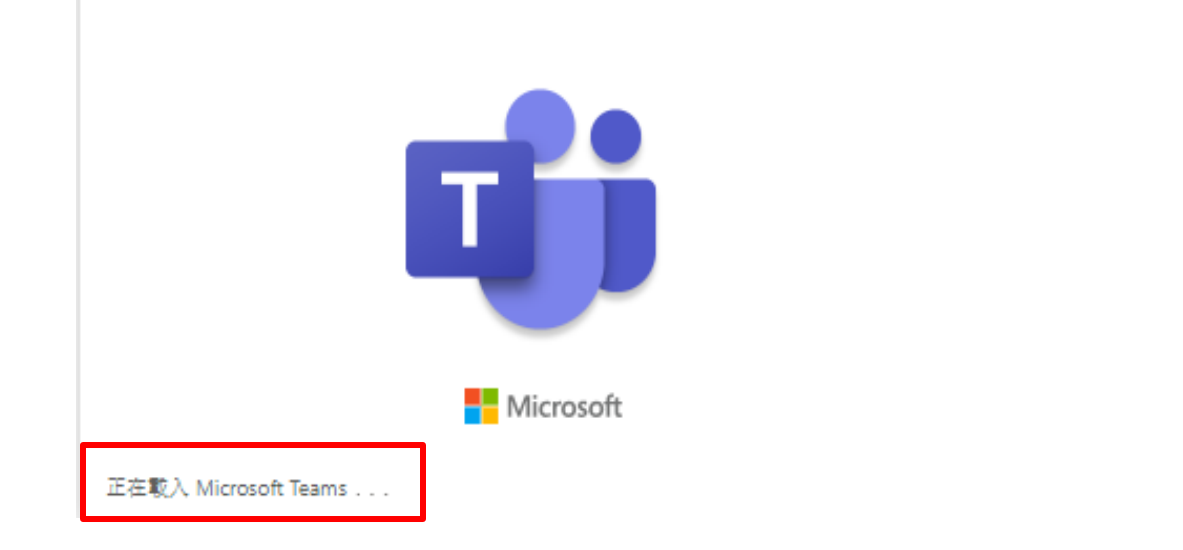

您會在"Downloads"或"下載"的文件夾中找到新的"應用程式",然後點 雙擊進行該文件安裝。

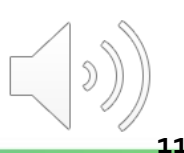

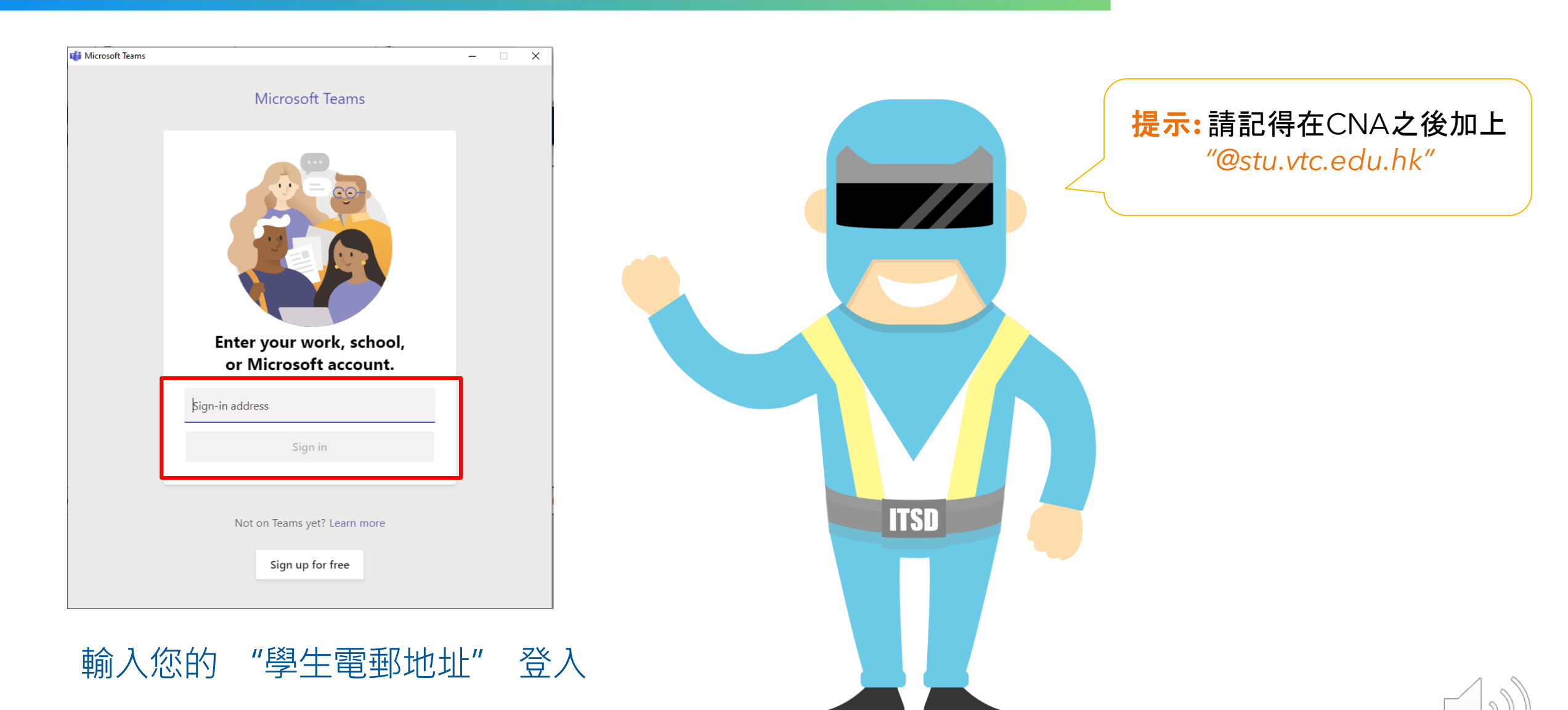

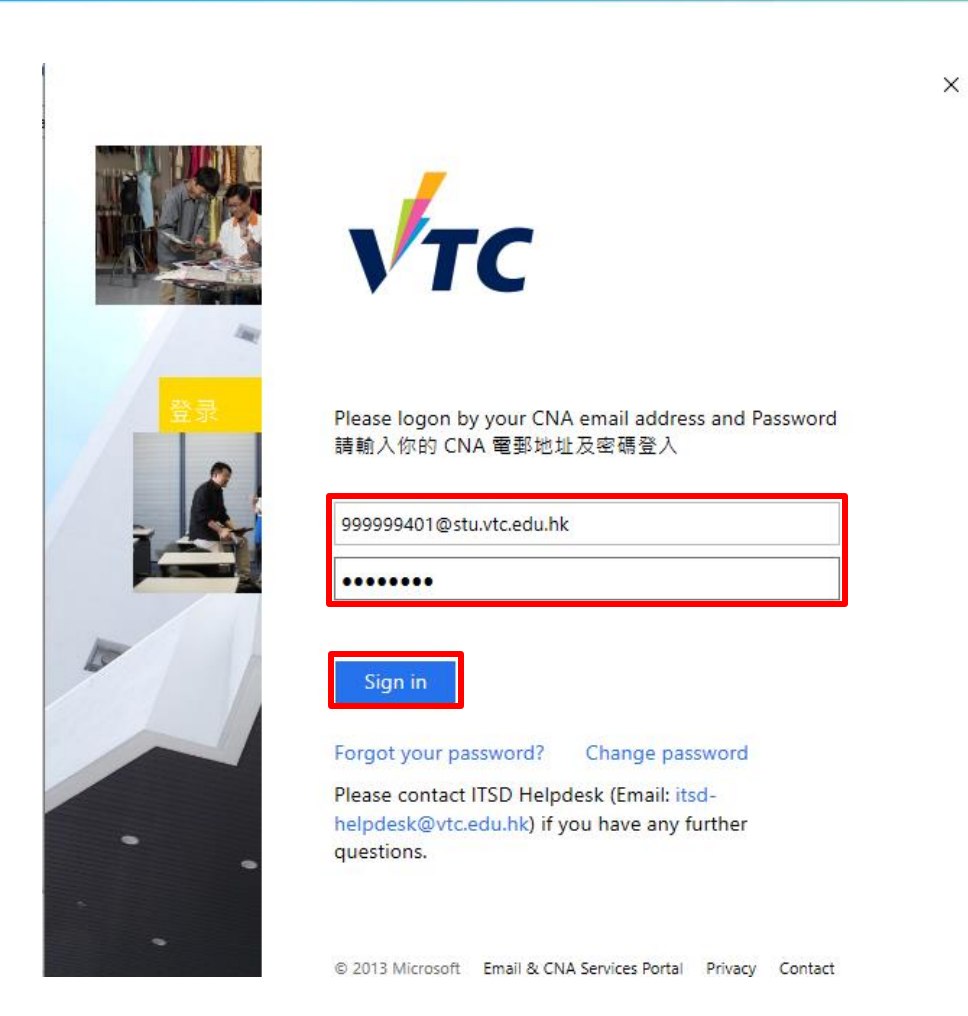

輸入您的"**學生電郵地址**"及"密碼" 登入

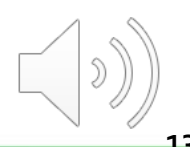

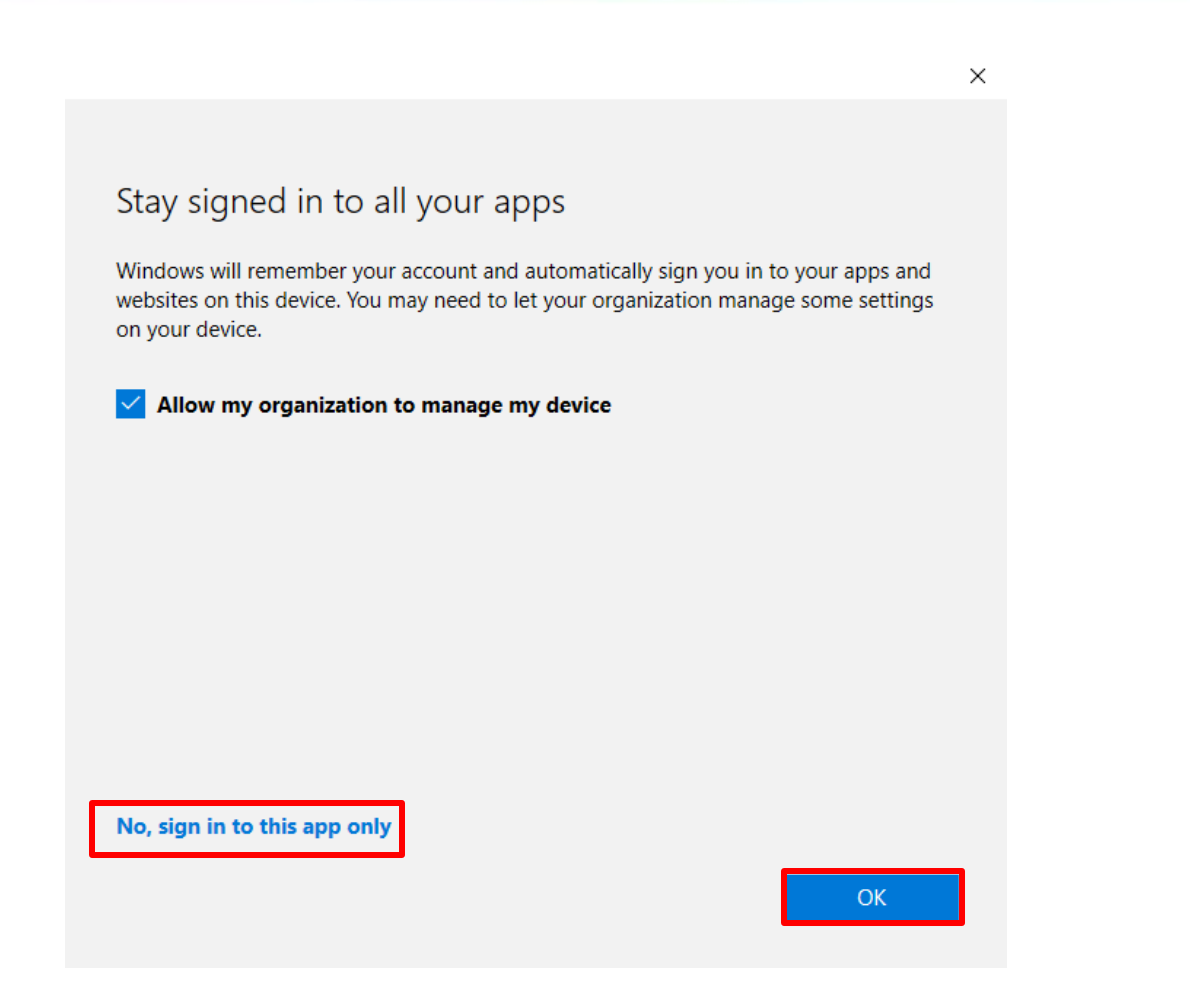

點擊 "No, sign in to this app only" 及 "OK".

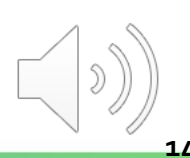

|                                      | Microsoft Teams 🛛 🖄 | Q. 搜尋                                               | LS |
|--------------------------------------|---------------------|-----------------------------------------------------|----|
| ↓<br>活動                              |                     | \B84∞≐¤.т.                                          |    |
| 軍                                    |                     | 送達課程                                                |    |
| □□□□□□□□□□□□□□□□□□□□□□□□□□□□□□□□□□□□ |                     | 授母課程 Q                                              |    |
| Ê<br>(僕                              |                     | L LAN4108F-EG114401-AY2020-Sem1-Class1A-KongTeacher |    |
|                                      |                     | 一步                                                  |    |
|                                      |                     |                                                     |    |
|                                      |                     |                                                     |    |
| - 0                                  |                     |                                                     |    |
| 唐用程式                                 |                     |                                                     |    |
| ?)<br>就明                             |                     |                                                     |    |
| ₽                                    |                     |                                                     | U  |

#### 桌面應用版和網頁版版面大致相似

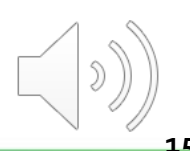

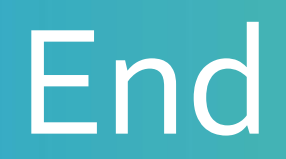

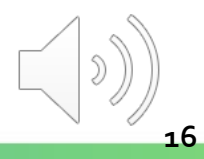

# Produced by Information Technology Services Division

Please visit the website for more video:

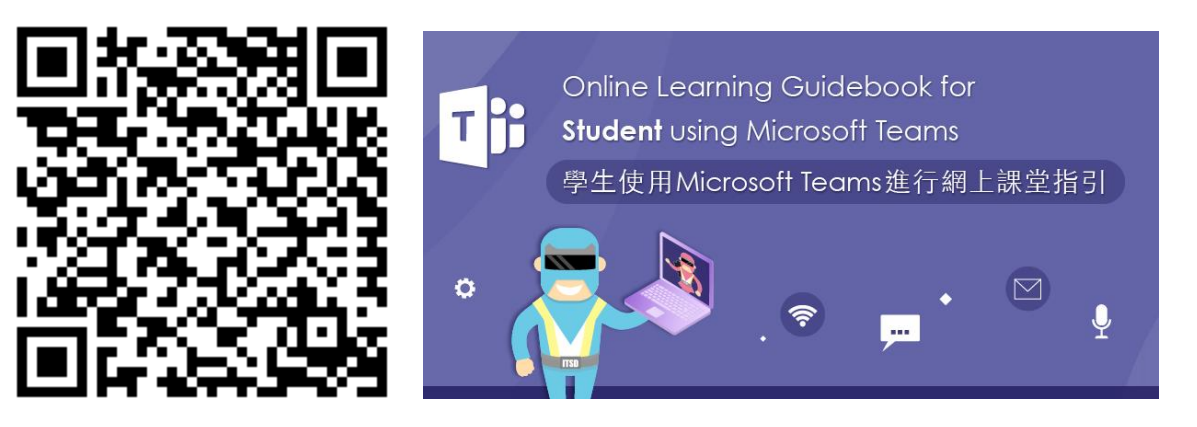

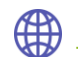

https://www.vtc.edu.hk/digital-workplace/guidebook-for-online-teaching/student.html

17